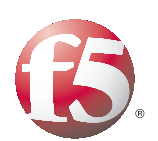

Deploying the BIG-IP System v9.x with Microsoft IIS 7.0 and 7.5

Important: This guide has been archived. While the content in this guide is still valid for the products and versions listed in the document, it is no longer being updated and may refer to F5 or third party products or versions that have reached end-of-life or end-of-support. For a list of current guides, see https://f5.com/ solutions/deployment-guides.

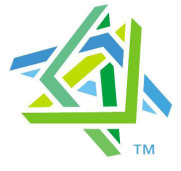

# Microsoft Partner

This guide has been archived. For a list of current guides, see https://f5.com/solutions/deployment-guides

# Deploying F5 with Microsoft IIS 7.0 and 7.5

F5's BIG-IP system can increase the existing benefits of deploying Microsoft's Internet Information Services (IIS) to provide enterprises, managed service providers, and e-businesses an easy-to-use solution for deploying, managing and securing global and local area traffic.

The BIG-IP Local Traffic Manager (LTM) version 9.x, combined with the WebAccelerator module, provides a number of ways to accelerate, optimize, and scale Microsoft IIS deployments. When BIG-IP LTM relieves IIS 7.0 and 7.5 servers from tasks such as compression, caching, and SSL processing, each server is able to devote more resources to running applications and can service more user requests.

The BIG-IP system's TCP Express feature set incorporates the latest TCP/IP technologies, including full IPv6 support, ensuring compatibility with Microsoft's next-generation TCP/IP stack. For more information on TCP Express, see <u>http://www.f5.com/pdf/white-papers/tcpexpress-wp.pdf.</u> For information on Microsoft's updated TCP/IP stack, see <u>http://technet.microsoft.com/en-us/network/bb545475.aspx</u>.

# Prerequisites and configuration notes

All of the procedures in this Deployment Guide are performed on the BIG-IP system. The following are prerequisites for this solution:

- We recommend the latest version of Microsoft IIS. This Deployment Guide has been tested with IIS 7.0 and 7.5.
- For this Deployment Guide, the BIG-IP LTM system must be running version 9.0 or later. We strongly running version 9.4 or later. Some of the examples in this guide use profiles introduced in version 9.4. To use these profiles you must either be running LTM version 9.4, or refer to the *Configuration Guide for BIG-IP Local Traffic Management* for version 9.4 (available on AskF5), which shows the configuration differences between the base profiles and the optimized profile types.

If you are using BIG-IP LTM version 10.0 or later, see http://www.f5.com/pdf/deployment-guides/iis-big-ip-v10-dg.pdf

- We assume that the BIG-IP LTM device is already installed in the network, and objects like Self IPs and VLANs have already been created. For more information on configuring these objects, see the BIG-IP LTM manuals.
- If you are using the BIG-IP LTM system to offload SSL traffic from the IIS servers, you must already have obtained an SSL Certificate (but not necessarily installed it on the BIG-IP LTM system). For more information about offloading SSL traffic, see *Configuring the BIG-IP LTM to offload SSL*, on page 13.

# Configuration example

In this Deployment Guide, the BIG-IP system is optimally configured to optimize and direct traffic to IIS servers. Figure 1 shows a logical configuration example with a redundant pair of BIG-IP LTM devices running the WebAccelerator module, in front of a group of IIS servers.

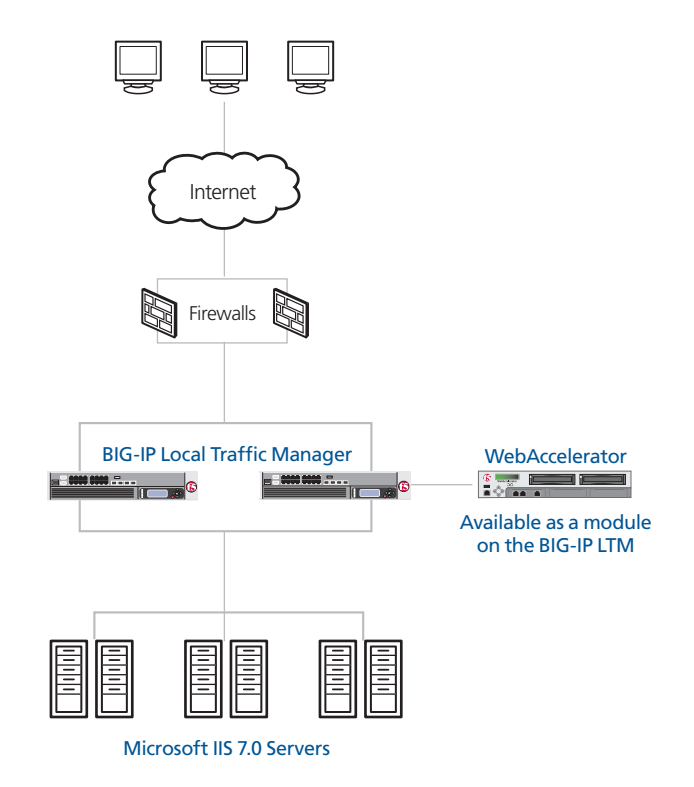

Figure 1 Logical configuration example

# **Revision history**

The following is the document revision history of this deployment guide.

| Document Version | Description                                                                                                    |  |
|------------------|----------------------------------------------------------------------------------------------------|--|
| 1.0              | New deployment guide                                                                                                    |  |
| 1.1              | Added support for IIS 7.5                                                                                                    |  |
| 1.2              | Added optional procedure for enabling<br><b>X-Forwarded-For</b> on the BIG-IP LTM, and the section<br><i>Optional: Using X-Forwarded-For to log the client IP</i><br><i>address in IIS 7.0 and 7.5</i> , on page 17 for instructions<br>on configuring IIS to log the client IP address. |  |

# Configuring the BIG-IP LTM system for IIS

To configure the BIG-IP LTM system to load balance IIS servers, you need to complete the following tasks:

- Creating the HTTP health monitor
- Creating the pool
- Creating profiles
- Creating the virtual server
- Configuring the BIG-IP LTM to offload SSL (optional)

## Creating the HTTP health monitor

The first step is to set up health monitors for the IIS devices. This procedure is optional, but very strongly recommended. In our example, we create a simple HTTP health monitor. Although the monitor in the following example is quite simple, you can configure optional settings such as Send and Receive Strings to make the monitor much more specific.

#### To create a health monitor

- 1. On the Main tab, expand Local Traffic, and then click Monitors.
- 2. Click the Create button. The New Monitor screen opens.
- 3. In the **Name** box, type a name for the Monitor. In our example, we type **iis-http-monitor**.
- 4. From the **Type** list, select **http**.
- 5. In the Configuration section, in the **Interval** and **Timeout** boxes, type an Interval and Timeout. We recommend at least a 1:3 +1 ratio between the interval and the timeout (for example, the default setting has an interval of **5** and an timeout of **16**). In our example, we use a **Interval** of **30** and a **Timeout** of **91** (see Figure 2).
- 6. In the Send String and Receive Rule sections, you can add a Send String and Receive Rule specific to the device being checked

| Local Traffic » Monitor | s » New Monitor  |
|-------------------------|------------------|
| General Properties      |                  |
| Name                    | iis-http-monitor |
| Туре                    | HTTP             |
| Import Settings         | http             |
| Configuration: Basic    |                  |
| Interval                | 30 seconds       |
| Timeout                 | 91 seconds       |
| Send String             | GET /            |
| Receive String          |                  |
| User Name               |                  |
| Password                |                  |
| Reverse                 | C Yes ⊙ No       |
| Transparent             | C Yes ⊙ No       |
| Cancel Repeat Fi        | inished          |

Figure 2 Creating the HTTP Monitor

7. Click the **Finished** button. The new monitor is added to the Monitor list.

# Creating the pool

The first step is to define a load balancing pool for the IIS servers. A BIG-IP pool is a set of devices grouped together to receive traffic according to a load balancing method. This pool uses the monitor you just created.

#### To create the IIS pool

- 1. On the Main tab, expand **Local Traffic**, and then click **Pools**. The Pool screen opens.
- 2. In the upper right portion of the screen, click the **Create** button. The New Pool screen opens.
- 3. In the **Name** box, type a name for your pool. In our example, we use **iis-http-pool**.
- 4. In the **Health Monitors** section, select the name of the monitor you created in the *Creating the HTTP health monitor* section, and click the Add (<<) button. In our example, we select **iis-http-monitor**.

- From the Load Balancing Method list, choose your preferred load balancing method (different load balancing methods may yield optimal results for a particular network). In our example, we select Least Connections (node).
- 6. In this pool, we leave the Priority Group Activation Disabled.
- 7. In the New Members section, make sure the **New Address** option button is selected.
- 8. In the **Address** box, add the first Microsoft IIS server to the pool. In our example, we type **10.132.81.100**.
- 9. In the Service Port box, type 80 or select HTTP from the list.
- 10. Click the Add button to add the member to the list.
- 11. Repeat steps 8-10 for each server you want to add to the pool. In our example, we repeat these steps five times for the remaining servers, **10.132.81.101 - .105**.
- 12. Click the **Finished** button (see Figure 3).

| Local Traffic » Pools >   | > New Pool                                                                                                    |
|---------------------------|----------------------------------------------------------------------------------------------------|
| Configuration: Basic      | ×                                                                                                    |
| Name                      | iis-http-pool                                                                                                    |
| Health Monitors           | Active Available<br>iiis-http-monitor                                                                                                    |
| Resources                 |                                                                                                    |
| Load Balancing Method     | Least Connections (node)                                                                                                    |
| Priority Group Activation | Disabled 💌                                                                                                    |
| New Members               | Image: New Address         Node List           Address:         10.132.81.105           Service Port:         80           HTTP         ✓           Add           R:1 P:1 10.132.81.100:80           R:1 P:1 10.132.81.101:80           R:1 P:1 10.132.81.101:80           R:1 P:1 10.132.81.102:80           R:1 P:1 10.132.81.103:80           R:1 P:1 10.132.81.104:80 |
|                           | Edit Delete                                                                                                    |
| Cancel Repeat F           | inished                                                                                                    |

Figure 3 Creating the pool for the IIS servers

## Creating profiles

BIG-IP version 9.0 and later use profiles. A *profile* is an object that contains user-configurable settings for controlling the behavior of a particular type of network traffic, such as HTTP connections. Using profiles enhances your control over managing network traffic, and makes traffic-management tasks easier and more efficient.

Although it is possible to use the default profiles, we strongly recommend you create new profiles based on the default parent profiles, even if you do not change any of the settings initially. Creating new profiles allows you to easily modify the profile settings specific to this deployment, and ensures you do not accidentally overwrite the default profile.

For the Microsoft IIS configuration, we create five new profiles: an HTTP profile, two TCP profiles, a persistence profile, and a OneConnect profile. If you plan on using the BIG-IP LTM system to offload SSL from the IIS devices, make sure to see *Creating a Client SSL profile*.

These profiles use new optimized profiles available in BIG-IP LTM version 9.4 and later. If you are using a BIG-IP LTM version prior to 9.4, the *Configuration Guide for BIG-IP Local Traffic Management* for version 9.4 (available on **AskF5**) shows the differences between the base profiles and the optimized profile types. Use this guide to manually configure the optimization settings.

### Creating an HTTP profile

The first new profile we create is an HTTP profile. The HTTP profile contains numerous configuration options for how the BIG-IP LTM system handles HTTP traffic. For deployments where the majority of users accessing the IIS devices are connecting across a WAN, F5 recommends enabling compression and caching on the BIG-IP LTM by using a profile introduced in BIG-IP version 9.4 called

**http-wan-optimized-compression-caching**. This profile uses specific compression and caching (among other) settings to optimize traffic over the WAN. Note that to properly use this profile, you need to have compression and caching licensed on the BIG-IP LTM. For more information on licensing, contact your sales representative.

If you are not using version 9.4, or do not have compression or caching licensed, you can choose the default HTTP parent profile, or one of the other optimized HTTP parent profiles.

#### lmportant

If you are using BIG-IP LTM version 9.4.2 or later with the WebAccelerator module, use the *http-acceleration* parent profile.

#### To create a new HTTP profile

1. On the Main tab, expand **Local Traffic**, and then click **Profiles**. The HTTP Profiles screen opens.

- 2. In the upper right portion of the screen, click the **Create** button. The New HTTP Profile screen opens.
- 3. In the **Name** box, type a name for this profile. In our example, we type **iis-http-opt**.
- 4. From the **Parent Profile** list, select **http-wan-optimized-compression-caching**.
- 5. *Optional:* If you using the BIG-IP LTM to offload SSL, in the Settings section, check the Custom box for **Redirect Rewrite**, and from the **Redirect Rewrite** list, select **Match**. See *Configuring the BIG-IP LTM to offload SSL*, on page 13 for more information.
- Optional: If you want to enable the X-Forwarded-For header for accurate logging, check the Custom box for Insert X-Forwarded-For, and from the list, select Enabled.
   See Optional: Using X-Forwarded-For to log the client IP address in IIS 7.0 and 7.5, on page 17 for detailed information, including modifications to IIS to accurately log the client IP address.
- 7. Check the Custom box for **Content Compression**, and leave **Content List** selected.
- 8. In the Content List section, add the following items to the existing entries in the **Content Type** box one at a time, each followed by clicking **Include**:
  - application/pdf
  - application/vnd.ms-powerpoint
  - application/vnd.ms-excel
  - application/msword
  - application/vnd.ms-publisher

We add these MIME types to ensure these highly compressible document types are compressed.

- 9. Modify any of the other settings as applicable for your network. In our example, we leave the settings at their default levels.
- 10. Click the **Finished** button.

### Creating the TCP profiles

The next profiles we create are the TCP profiles. If most of the Microsoft IIS users are accessing the devices via a Local Area Network, we recommend using the **tcp-lan-optimized** (for server-side TCP connections) parent profile. If the majority of the users are accessing the system from remote or home offices, we recommend using an additional TCP profile, called **tcp-wan-optimized** (for client side TCP connections). In our example, we leave these profiles at their default levels; you can configure any of the options as applicable for your network.

#### Creating the LAN optimized TCP profile

First we configure the LAN optimized profile. If you are not using version 9.4 or do not want to use this optimized profile, you can choose the default TCP parent profile.

#### To create a new TCP profile

- 1. On the Main tab, expand **Local Traffic**, and then click **Profiles**. The HTTP Profiles screen opens.
- 2. On the Menu bar, from the **Protocol** menu, click tcp.
- 3. In the upper right portion of the screen, click the **Create** button. The New TCP Profile screen opens.
- 4. In the **Name** box, type a name for this profile. In our example, we type **iis-tcp-lan**.
- 5. From the **Parent Profile** list, select **tcp-lan-optimized** if you are using BIG-IP LTM version 9.4 or later; otherwise select **tcp**.
- 6. Modify any of the settings as applicable for your network. In our example, we leave the settings at their default levels.
- 7. Click the **Finished** button.

#### Creating the WAN optimized TCP profile

Now we configure the WAN optimized profile. Remember, if most of the users are accessing the system over the LAN or other low latency links, you do not need to create this profile.

#### To create a new TCP WAN optimized profile

- 1. On the Main tab, expand **Local Traffic**, and then click **Profiles**. The HTTP Profiles screen opens.
- 2. On the Menu bar, from the **Protocol** menu, click **tcp**.
- 3. In the upper right portion of the screen, click the **Create** button. The New TCP Profile screen opens.
- 4. In the **Name** box, type a name for this profile. In our example, we type **iis-tcp-wan**.
- 5. From the Parent Profile list, select tcp-wan-optimized.
- 6. Modify any of the settings as applicable for your network. In our example, we leave the settings at their default levels.
- 7. Click the **Finished** button.

#### Creating persistence profile

The next profile we create is a Persistence profile. We recommend using persistence for Microsoft IIS devices, although the type of persistence depends on your configuration. In our example, use cookie persistence (HTTP cookie insert).

# To create a new cookie persistence profile based on the default profile

- 1. On the Main tab, expand **Local Traffic**, and then click **Profiles**. The HTTP Profiles screen opens.
- 2. On the Menu bar, click **Persistence**. The Persistence Profiles screen opens.
- 3. In the upper right portion of the screen, click the **Create** button. The New Persistence Profile screen opens.
- 4. In the **Name** box, type a name for this profile. In our example, we type **iis-cookie**.
- 5. From the **Persistence Type** list, select **Cookie**. The configuration options for cookie persistence appear.
- 6. Modify any of the settings as applicable for your network. In our example, we leave the settings at their default levels.
- 7. Click the **Finished** button.

| Local Traffic » Persist | ence Profiles » New Persistence Profile |  |
|-------------------------|-----------------------------------------|--|
| General Properties      |                                         |  |
| Name                    | iis-cookie                              |  |
| Persistence Type        | Cookie                                  |  |
| Parent Profile          | cookie                                  |  |
| Configuration           | Custom 🗖                                |  |
| Cookie Method           | HTTP Cookie Insert                      |  |
| Cookie Name             |                                         |  |
| Expiration              | 🛛 Session Cookie                        |  |
| Cancel Repeat F         | inished                                 |  |

Figure 4 Creating the cookie persistence profile

### Creating a OneConnect profile

The final profile we create is a OneConnect profile. With OneConnect enabled, client requests can utilize existing, server-side connections, thus reducing the number of server-side connections that a server must negotiate to service those requests. This can provide significant performance improvements for IIS implementations. For more information on OneConnect, see the BIG-IP LTM documentation.

In our example, we leave all the options at their default settings. You can configure these options as appropriate for your network.

#### To create a new OneConnect profile

- 1. On the Main tab, expand **Local Traffic**, and then click **Profiles**. The HTTP Profiles screen opens.
- 2. On the Menu bar, from the **Other** menu, click **OneConnect**. The Persistence Profiles screen opens.
- 3. In the upper right portion of the screen, click the **Create** button. The New HTTP Profile screen opens.
- 4. In the **Name** box, type a name for this profile. In our example, we type **iis-oneconnect**.
- 5. From the **Parent Profile** list, ensure that **oneconnect** is selected.
- 6. Modify any of the other settings as applicable for your network. In our example, we leave the settings at their default levels.
- 7. Click the Finished button.

#### Creating the virtual server

Next, we configure a virtual server that references the profiles and pool you created in the preceding procedures.

#### To create the virtual server

1. On the Main tab, expand Local Traffic, and then click Virtual Servers.

The Virtual Servers screen opens.

- 2. In the upper right portion of the screen, click the **Create** button. The New Virtual Server screen opens.
- 3. In the **Name** box, type a name for this virtual server. In our example, we type **iis-http-vs**.
- 4. In the **Destination** section, select the **Host** option button.
- 5. In the **Address** box, type the IP address of this virtual server. In our example, we use **192.168.10.120**.
- 6. In the Service Port box, type 80, or select HTTP from the list.

| Local Traffic » Virtual | Servers » New Virtual Server                        |
|-------------------------|-----------------------------------------------------|
| General Properties      |                                                     |
| Name                    | iis-http-vs                                         |
| Destination             | Type:  Type: Host C Network Address: 192.168.10.120 |
| Service Port            | 80 HTTP                                             |
| State                   | Enabled -                                           |

Figure 5 Creating the IIS virtual server

- 7. From the Configuration list, select **Advanced**. The Advanced configuration options appear.
- 8. Leave the **Type** list at the default setting: **Standard**.
- 9. From the **Protocol Profile** (**Client**) list select the name of the profile you created in the *Creating the WAN optimized TCP profile* section. If you did not create a WAN optimized profile, select the LAN optimized profile as in the following Step. In our example, we select **iis-tcp-wan**.
- 10. From the **Protocol Profile (Server)** list, select the name of the profile you created in the *Creating the LAN optimized TCP profile* section. In our example, we select **iis-tcp-lan**.
- 11. From the **OneConnect Profile** list, select the name of the profile you created in *Creating a OneConnect profile*. In our example, we select **iis-oneconnect**.
- 12. From the HTTP Profile list, select the name of the profile you created in the *Creating an HTTP profile* section. In our example, we select **iis-http-opt**.

| Configuration: Advanced 💌 |                |  |  |  |
|---------------------------|----------------|--|--|--|
| Туре                      | Standard       |  |  |  |
| Protocol                  | TCP            |  |  |  |
| Protocol Profile (Client) | iis-tcp-wan    |  |  |  |
| Protocol Profile (Server) | iis-tcp-lan    |  |  |  |
| OneConnect Profile        | iis-oneconnect |  |  |  |
| HTTP Profile              | iis-http-opt   |  |  |  |
| FTP Profile               | None 💌         |  |  |  |

Figure 6 Selecting the Microsoft IIS profiles for the virtual server

- 13. In the Resources section, from the **Default Pool** list, select the pool you created in the *Creating the pool* section. In our example, we select **iis-http-pool**.
- 14. From the **Default Persistence Profile** list, select the persistence profile you created in the *Creating persistence profile* section. In our example, we select **iis-cookie**.

| Resources                       |               |                     |
|---------------------------------|---------------|---------------------|
|                                 | Enabled       | Available           |
|                                 | × <           | _sys_auth_Idap      |
| iRules                          | <b>▼</b> >>   | _sys_auth_ssl_cridp |
|                                 | Up Down       |                     |
|                                 | Enabled       | Available           |
|                                 | <u> </u>      | httpclass           |
| HTTP Class Profiles             | <b>▼</b> >>   | <b>_</b>            |
|                                 | Up Down       |                     |
| Default Pool                    | iis-http-pool |                     |
| Default Persistence<br>Profile  | iis-cookie    |                     |
| Fallback Persistence<br>Profile | None          |                     |
| Cancel Repeat Fi                | nished        |                     |

Figure 7 Adding the Pool and Persistence profile to the virtual server

15. Click the **Finished** button. The BIG-IP LTM HTTP configuration for the Microsoft IIS deployment is now complete.

# Configuring the BIG-IP LTM to offload SSL

If you are using the BIG-IP LTM system to offload SSL from the Microsoft IIS devices, there are additional configuration procedures you must perform on the BIG-IP LTM system. In the following configuration, the BIG-IP LTM redirects all incoming traffic to the HTTP virtual server to the HTTPS virtual server. This is useful if a user types a URL in a browser, but forgets to change the protocol to HTTPS.

If your deployment does not require *all* traffic to be redirected to HTTPS, you do not need to configure the iRule or modify the HTTP virtual server as described below, nor configure the Rewrite Redirect setting in the HTTP profile in Step 5 of *Creating an HTTP profile*. You can have both an HTTP and HTTPS virtual server on the same address with the appropriate ports.

#### lmportant Important

This section is optional, and only necessary if you are using the BIG-IP LTM system for offloading SSL.

## Using SSL certificates and keys

Before you can enable the BIG-IP LTM system to act as an SSL proxy, you must install a SSL certificate on the virtual server that you wish to use for Microsoft IIS connections on the BIG-IP LTM device. For this Deployment Guide, we assume that you already have obtained an SSL certificate, but it is not yet installed on the BIG-IP LTM system. For information on generating certificates, or using the BIG-IP LTM to generate a request for a new certificate and key from a certificate authority, see the **Managing SSL Traffic** chapter in the **Configuration Guide for Local Traffic Management**.

#### Importing keys and certificates

Once you have obtained a certificate, you can import this certificate into the BIG-IP LTM system using the Configuration utility. By importing a certificate or archive into the Configuration utility, you ease the task of managing that certificate or archive. You can use the Import SSL Certificates and Keys screen only when the certificate you are importing is in Privacy Enhanced Mail (PEM) format.

#### To import a key or certificate

- 1. On the Main tab, expand Local Traffic.
- 2. Click SSL Certificates. The list of existing certificates displays.
- 3. In the upper right corner of the screen, click Import.
- 4. From the **Import Type** list, select the type of import (Certificate or Key).
- 5. In the **Certificate** (or **Key**) **Name** box, type a unique name for the certificate or key.

- 6. In the **Certificate** (or **Key**) **Source** box, choose to either upload the file or paste the text.
- 7. Click Import.

If you imported the certificate, repeat this procedure for the key.

# Creating a Client SSL profile

The next step in this configuration is to create a Client SSL profile. This profile contains the SSL certificate and Key information for decrypting the SSL traffic on behalf of the servers.

#### To create a new Client SSL profile

- 1. On the Main tab, expand **Local Traffic**, and then click **Profiles**. The HTTP Profiles screen opens.
- 2. On the Menu bar, from the SSL menu, select **Client**. The Client SSL Profiles screen opens.
- 3. In the upper right portion of the screen, click the **Create** button. The New Client SSL Profile screen opens.
- 4. In the **Name** box, type a name for this profile. In our example, we type **iis-clientssl**.
- 5. In the Configuration section, check the **Certificate** and **Key Custom** boxes.
- 6. From the **Certificate** list, select the name of the Certificate you imported in the *Importing keys and certificates* section.
- 7. From the **Key** list, select the key you imported in the *Importing keys and certificates* section.
- 8. Click the **Finished** button.

### Creating the Redirect iRule

The Redirect iRule takes incoming HTTP requests (non-secure) and redirects them to the correct HTTPS (secure) virtual server, without user interaction.

#### To create the Redirect iRule

- 1. On the Main tab, expand **Local Traffic**, and then click **iRules**. The iRule screen opens.
- 2. In the upper right portion of the screen, click the **Create** button. The New iRule screen opens.
- 3. In the **Name** box, enter a name for your iRule. In our example, we use **iis-httptohttps**.
- 4. In the Definition section, copy and paste the following iRule:

```
when HTTP_REQUEST {
HTTP::redirect https://[HTTP::host][HTTP::uri]
```

}

5. Click the **Finished** button (see Figure 8).

| Local Traffic » | iRules » New iRule                                                                  |
|-----------------|-------------------------------------------------------------------------------------|
|                 |                                                                                     |
| Properties      |                                                                                     |
| Name            | iis-httptohttps                                                                     |
| Definition      | <pre>when HTTP_REQUEST (     HTTP::redirect https://[HTTP::host][HTTP::uri] )</pre> |
|                 | □ Extend Text Area<br>□ Wrap Text                                                   |
| Cancel Fini     | ished                                                                               |

Figure 8 Creating the iRule

## Modifying the HTTP virtual server

The next task is to modify the HTTP virtual server you created in *Creating the virtual server*, on page 10 to use the iRule you just created.

#### To modify the existing IIS virtual server

- 1. On the Main tab, expand Local Traffic, and then click Virtual Servers. The Virtual Servers screen opens.
- From the Virtual Server list, click the IIS virtual server you created in the *Creating the virtual server* section. In our example, we click **iis-http-vs**.
- 3. On the menu bar, click **Resources**. The Resources page for the virtual server opens.
- 4. From the **Default Pool** list, select **None**. This virtual server no longer requires the load balancing pool, as traffic is redirected to the HTTPS virtual server we create in the following procedure.
- 5. Click the **Update** button.
- 6. In the iRules section, click the **Manage** button. The Resource Management screen opens.
- From the Available list, select the iRule you created in the *Creating the Redirect iRule* section, and click the Add (<<) button. In our example, we select iis-httptohttps.
- 8. Click the Finished button.

# Creating the HTTPS virtual server

The final task in this section is to create a HTTPS virtual server.

#### To create a new HTTPS virtual server

- 1. On the Main tab, expand Local Traffic, and then click Virtual Servers. The Virtual Servers screen opens.
- 2. Click the Create button. The New Virtual Server screen opens.
- 3. In the **Name** box, type a name for this virtual server. In our example, we type **iis-https-vs**.
- 4. In the **Destination** section, select the **Host** option button.
- 5. In the **Address** box, type the IP address of this virtual server. In our example, we use **192.168.104.146**.
- 6. In the Service Port box, type 443 or select HTTPS from the list.
- 7. From the Configuration list, select Advanced.
- 8. Leave the **Type** list at the default setting: **Standard**.
- 9. From the **Protocol Profile** (**Client**) list select the name of the profile you created in the *Creating the WAN optimized TCP profile* section. If you did not create a WAN optimized profile, select the LAN optimized profile as in the following Step. In our example, we select **iis-tcp-wan**.
- 10. From the **Protocol Profile (Server)** list, select the name of the profile you created in the *Creating the LAN optimized TCP profile* section. In our example, we select **iis-tcp-lan**.
- 11. From the **OneConnect Profile** list, select the name of the profile you created in *Creating a OneConnect profile*. In our example, we select **iis-oneconnect**.
- 12. From the HTTP Profile list, select the name of the profile you created in the *Creating an HTTP profile* section. In our example, we select **iis-http-opt**.Make sure you have the Rewrite Redirect box checked in the HTTP profile as described in Step 5 of *Creating an HTTP profile*.
- 13. From the **SSL Profile (Client)** list, select the name of the SSL profile you created in the *Creating a Client SSL profile* section. In our example, we select **iis-clientssl**.
- 14. From the **Default Pool** list, select the pool you created in the *Creating the pool* section. In our example, we select **iis-http-pool**.
- 15. From the **Default Persistence Profile** list, select the persistence profile you created in the *Creating persistence profile*. In our example, we select **iis-cookie**.
- 16. Click the Finished button.

# Optional: Using X-Forwarded-For to log the client IP address in IIS 7.0 and 7.5

When you configure BIG-IP LTM to use SNAT, the BIG-IP system replaces the source IP address of an incoming connection with its local self IP address (in the case of SNAT **Automap**), or an address you have configured in a SNAT pool. As a result, Microsoft IIS logs each connection with its assigned SNAT address, rather than the address of the client. By configuring an HTTP profile on the BIG-IP to insert an *X-Forwarded-For* header, the original client IP address is sent as well; however, in default IIS configuration, this information is not logged.

Beginning with IIS 7, Microsoft provides an optional Advanced Logging Feature for IIS that allows you to define custom log definitions that can capture additional information such as the client IP address included in the X-Forwarded-For header.

You must first enable X-Forwarded-For in the BIG-IP HTTP profile as described in *Creating an HTTP profile*, on page 6, and then add the log field to IIS.

# Adding the X-Forwarded-For log field to IIS

Before beginning the following procedure, you must have installed IIS Advanced Logging. For installation instructions, see *http://www.iis.net/community/files/media/advancedlogging\_readme.htm* 

#### 🔶 Note

If you are using IIS version 6, F5 has a downloadable ISAPI filter that performs a similar function to the Advanced Logging Feature discussed here. For information on that solution, see the DevCentral post at http://devcentral.f5.com/weblogs/Joe/archive/2009/08/19/x forwarded for log\_filter\_for\_windows\_servers.aspx

#### To add the X-Forwarded-For log field to IIS

- 1. From your Windows Server 2008 or Windows Server 2008 R2 device, open the Internet Information Services (IIS) Manager.
- 2. From the Connections navigation pane, click the appropriate server, web site, or directory on which you are configuring Advanced Logging. The Home page appears in the main panel.
- 3. From the Home page, under IIS, double-click Advanced Logging.
- 4. From the Actions pane on the right, click Edit Logging Fields.
- 5. From the Edit Logging Fields dialog box, click the **Add Field** button, and then complete the following:
  - a) In the Field ID box, type X-Forwarded-For.
  - b) From the Category list, select Default.

- c) From the **Source Type** list, select **Request Header**.
- d) In the Source Name box, type X-Forwarded-For.
- e) Click the **OK** button.

| dit Logging Fields        | ? ×       |
|---------------------------|-----------|
| Add Logging Field ?       | ×         |
| Field ID:                 |           |
| X-Forwarded-For           | r Name 🔺  |
| Category:                 | 22 status |
| Default                   |           |
| General Properties        | rname     |
| Source type:              | r-Agent)  |
| Request Header            | stem —    |
| Source name:              | query     |
| X-Forwarded-For           | cal       |
| Performance counter type: | akenMS    |
| Rate                      | status    |
|                           | tus       |
|                           | iame      |
|                           |           |
| Show Advanced Properties  |           |
|                           |           |
|                           |           |

Figure 1.1 Adding the X-Forwarded-For logging field

- 6. On the Connections navigation pane, return to the Computer level.
- 7. From the Home page, under IIS, double-click Advanced Logging.
- 8. In the Actions panel, click Disable Advanced Logging.
- 9. Click Enable Advanced Logging.

Now, when you look at the logs, the client IP address is included.

# Synchronizing the BIG-IP configuration if using a redundant system

If you are using a redundant BIG-IP configuration, the final step is to synchronize the configuration to the peer BIG-IP device.

# To synchronize the configuration using the Configuration utility

- 1. On the Main tab, expand System.
- 2. Click **High Availability**. The Redundancy screen opens.
- 3. On the Menu bar, click **ConfigSync**.
- Click the Self --> Peer button. The configuration synchronizes with its peer.

# Appendix A: Configuring the F5 WebAccelerator module with Microsoft IIS 7.0

In this section, we configure the WebAccelerator module for the IIS 7.0 devices to increase performance for end users. The F5 WebAccelerator is an advanced web application delivery solution that provides a series of intelligent technologies designed to overcome problems with browsers, web application platforms and WAN latency issues which impact user performance.

For more information on the F5 WebAccelerator, see www.f5.com/products/big-ip/product-modules/webaccelerator.html.

# Prerequisites and configuration notes

The following are prerequisites for this section:

- We assume that you have already configured the BIG-IP LTM system for directing traffic to the IIS deployment as described in this Deployment Guide.
- You must have purchased and licensed the WebAccelerator module on the BIG-IP LTM system, version 9.4 or later.
- If you are using the BIG-IP LTM version 9.4.2 or later, you must have created an HTTP profile on the BIG-IP LTM system that has RAM Cache enabled. In our example (*Creating an HTTP profile*, on page 6) we use a parent profile that includes RAM Cache. If you did not create an HTTP profile with RAM Cache enabled, you must create a new HTTP profile, based on a parent profile that uses RAM Cache (we recommend HTTP Acceleration) and associate it with the virtual server. This is only required for BIG-IP LTM version 9.4.2 and later.
- This document is written with the assumption that you are familiar with the BIG-IP LTM system, WebAccelerator and Microsoft IIS 7.0. Consult the appropriate documentation for detailed information.

# Configuration example

Using the configuration in this section, the BIG-IP LTM system with WebAccelerator module is optimally configured to accelerate traffic to Microsoft IIS servers. The BIG-IP LTM with WebAccelerator module both increases end user performance as well as offloads the servers from serving repetitive and duplicate content.

In this configuration, a remote client with WAN latency accesses an IIS server via the WebAccelerator. The user's request is accelerated on repeat visits by the WebAccelerator instructing the browser to use the dynamic or static object that is stored in its local cache. Additionally, dynamic and static objects are cached at the WebAccelerator so that they can be served quickly without requiring the server to re-serve the same objects.

## Configuring the WebAccelerator module

Configuring the WebAccelerator module requires creating an HTTP class profile and creating an Application. The WebAccelerator device has a large number of other features and options for fine tuning performance gains, see the *WebAccelerator Administrator Guide* for more information.

# Connecting to the BIG-IP LTM device

Use the following procedure to access the BIG-IP LTM system's web-based Configuration utility using a web browser.

# To connect to the **BIG-IP LTM** system using the Configuration utility

- In a browser, type the following URL: https://<administrative IP address of the BIG-IP device> A Security Alert dialog box appears, click Yes. The authorization dialog box appears.
- 2. Type your user name and password, and click **OK**. The Welcome screen opens.

# Creating an HTTP Class profile

The first procedure is to create an HTTP class profile. When incoming HTTP traffic matches the criteria you specify in the WebAccelerator class, the system diverts the traffic through this class. In the following example, we create a new HTTP class profile, based on the default profile.

#### To create a new HTTP class profile

- 1. On the Main tab, expand **WebAccelerator**, and then click **Classes**. The HTTP Class Profiles screen opens.
- 2. In the upper right portion of the screen, click the **Create** button. The New HTTP Class Profile screen opens.
- 3. In the **Name** box, type a name for this Class. In our example, we type **iis-class**.
- 4. From the Parent Profile list, make sure **httpclass** is selected.
- 5. In the Configuration section, from the **WebAccelerator** row, make sure **Enabled** is selected.
- 6. In the Hosts row, from the list select **Match Only**. The Host List options appear.
  - a) In the **Host** box, type the host name that your end users use to access the IIS devices. In our example, we type **iis-application.f5.com**(see Figure 2).
  - b) Leave the Entry Type at Pattern String.

- c) Click the **Add** button.
- d) Repeat these sub-steps for any other host names users might use to access the IIS deployment.
- 7. The rest of the settings are optional, configure them as applicable for your deployment.
- 8. Click the **Finished** button. The new HTTP class is added to the list.

| Local Traffic » HTTP | Class Profiles » New HTTP Class Profile                                                   |          |
|----------------------|-------------------------------------------------------------------------------------------|----------|
| General Properties   |                                                                                           |          |
| Name                 | iis-class                                                                                 |          |
| Parent Profile       | httpclass 💌                                                                               |          |
| Configuration        |                                                                                           | Custom 🗖 |
| WebAccelerator       | Enabled 💌                                                                                 | •        |
| Hosts                | Match only 💌                                                                              | V        |
| Host List            | Host: iis-application.f5.com Entry Type: Pattern String Add iis-application.f5.com Delete | ]        |
| URI Paths            | Match all                                                                                 | ~        |
| Headers              | Match all                                                                                 | <b>v</b> |
| Cookies              | Match all                                                                                 | 2        |
| Actions              |                                                                                           | Custom 🗖 |
| Send To              | None                                                                                      | 2        |
| Rewrite URI          |                                                                                           |          |
| Cancel Repeat        | Finished                                                                                  |          |

Figure 2 Creating a new HTTP Class profile

# Modifying the Virtual Server to use the Class profile

The next step is to modify the virtual server for your IIS deployment on the BIG-IP LTM system to use the HTTP Class profile you just created.

#### To modify the Virtual Server to use the Class profile

1. On the Main tab, expand Local Traffic, and then click Virtual Servers. The Virtual Servers screen opens.

- 2. From the **Virtual Server** list, click the name of the virtual server you created for the IIS servers. In our example, we click **iis-http-vs**. The General Properties screen for the Virtual Server opens.
- 3. On the Menu bar, click **Resources**. The Resources screen for the Virtual Server opens.
- 4. In the HTTP Class Profiles section, click the Manage button.
- From the Available list, select the name of the HTTP Class Profile you created in the preceding procedure, and click the Add (<<) button to move it to the Enabled box. In our example, we select iis-class (see Figure 3).
- 6. Click the **Finished** button. The HTTP Class Profile is now associated with the Virtual Server.

| Local Traffic >> 1  | Virtual Servers » | iis-http-vs              |    |          |   |
|---------------------|-------------------|--------------------------|----|----------|---|
| Properties          | Resources         | Statistics               | 64 |          |   |
| Resource Manager    | ment              |                          |    |          |   |
| HTTP Class Profiles | iis-cla           | Enabled<br>SS<br>Jp Down |    | Availabi | e |
| Cancel Finishe      | d                 |                          |    |          |   |

Figure 3 Adding the HTTP Class to the Virtual Server

#### lmportant 🔶

If you are using the BIG-IP LTM version 9.4.2 or later, you must have created an HTTP profile on the BIG-IP LTM system that has RAM Cache enabled. In our example (**Creating an HTTP profile**, on page 6) we use a parent profile that includes RAM Cache. If you did not create an HTTP profile with RAM Cache enabled, you must create a new HTTP profile, based on a parent profile that uses RAM Cache (such as HTTP Acceleration), and modify the virtual server to use this new profile. This is only required for BIG-IP LTM version 9.4.2 and later.

To create the HTTP profile, use **Creating an HTTP profile**, on page 6, selecting the HTTP Acceleration parent profile. You must leave RAM Cache enabled; all other settings are optional. To modify the virtual server, follow Steps 1 and 2 from the preceding procedure to access the virtual server, and then from the HTTP Profile list, select the name of the new profile you just created and click Update.

## Creating an Application

The next procedure is to create a WebAccelerator Application. The Application provides key information to the WebAccelerator so that it can handle requests to your application appropriately.

#### To create a new Application

- On the Main tab, expand WebAccelerator, and then click Applications. The Application screen of the WebAccelerator UI opens in a new window.
- 2. Click the New Application button.
- 3. In the Application Name box, type a name for your application. In our example, we type **Microsoft IIS**.
- 4. In the **Description** box, you can optionally type a description for this application.
- 5. From the Local Policies list, select Microsoft Internet Information Services (IIS). This is a pre-defined policy created specifically for Microsoft IIS devices (see Figure 4).
- 6. In the Requested Host box, type the host name that your end users use to access the IIS deployment. This should be the same host name you used in Step 6a in the preceding procedure. In our example, we type iisapplication.f5.com.
  If you have additional host names, click the Add Host button and enter the host name(s).
- 7. Click the **Save** button.

| General Options            |                                                                  |                |          |
|----------------------------|------------------------------------------------------------------|----------------|----------|
| Application Name:          | Microsoft IIS                                                    |                |          |
| Description:<br>(optional) | This is a WebAccelerator application<br>for Microsoft <u>IIS</u> |                |          |
| olicies                    |                                                                  |                |          |
| Central Policy:            | Microsoft Internet Information Service (IIS)                     |                |          |
| Remote Policy:             | - Select One -                                                   |                |          |
| losts                      |                                                                  |                |          |
| Requested Host             |                                                                  | Action         |          |
| iis-application.f5.com     |                                                                  | Options Delete |          |
|                            |                                                                  |                | Add Host |
|                            |                                                                  |                | Had Hoor |

Figure 4 Configuring an Application on the WebAccelerator

The rest of the configuration options on the WebAccelerator are optional, configure these as applicable for your network. With this base configuration, your end users will notice a marked improvement in performance after their first visit.